## Begin.vi F:\Drive\Begin.vi Last modified on 1/17/2019 at 6:03 PM Printed on 1/17/2019 at 7:59 PM

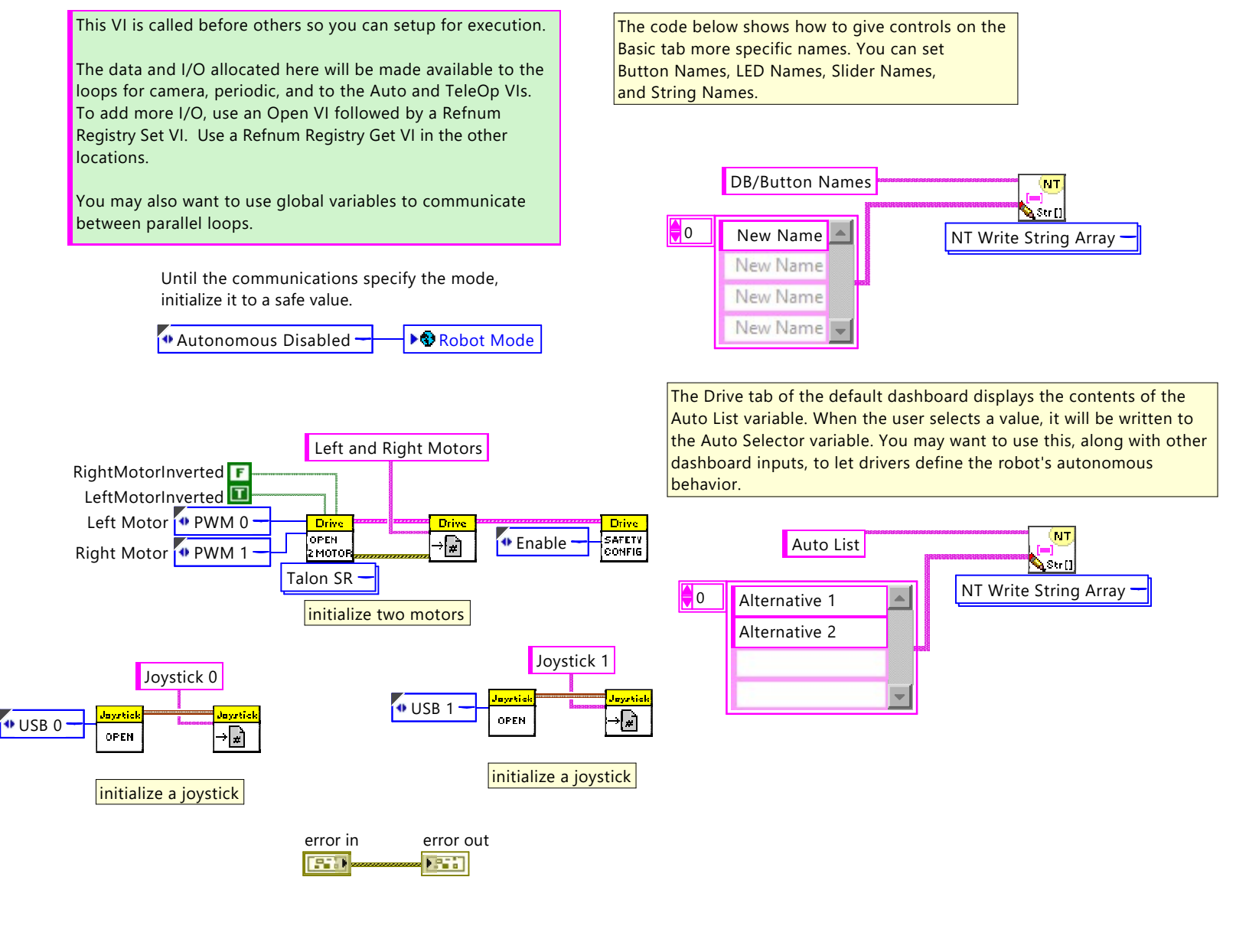

Begin.vi

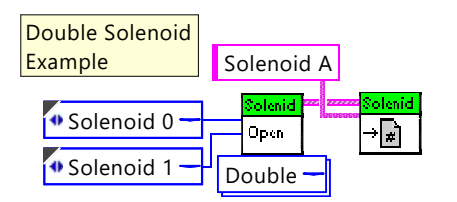

Begin